## How to setup PatchMyPC for Current Branch (Configuration Manager)

In this post, I am going to setup PatchMyPC on CB2211 running Windows Server 2022.

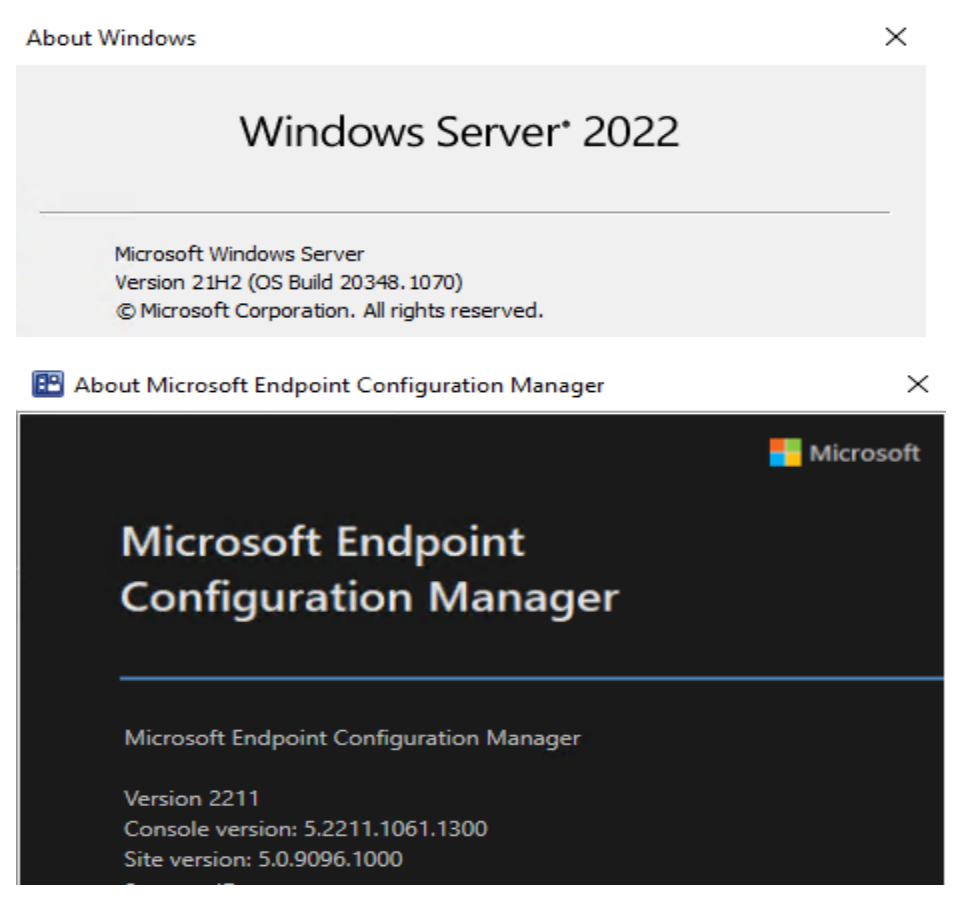

### Hardware / Software requirements - They are pretty simple. Here it is...

## Hardware: #

The Publisher is a lightweight Windows application with a GUI frontend and a Windows service backend. The hardware requirements can be found below.

- CPU: 2 CPU or more
- Memory: 8GB of RAM or more
- Disk Space: 80GB of disk space or more
  - The amount of disk space required will depend on the number of selected products.

#### Software:

- Microsoft .NET Framework 4.6.2
- Internet Connection
  - List of Domains Used for Downloads
- Install the Publisher on top-most WSUS/Software Update Point in the environment
- Appropriate disk space depending on the number of products enabled
- Install the Configuration Manager console
- Supported Operating Systems
  - Windows Server 2012, Windows Server 2016, Windows Server 2019, Windows Server 2022
  - Windows Server Update Services (WSUS) installed and configured

You can download PatchMyPC MSI from here <a href="https://patchmypc.com/msi">https://patchmypc.com/msi</a>

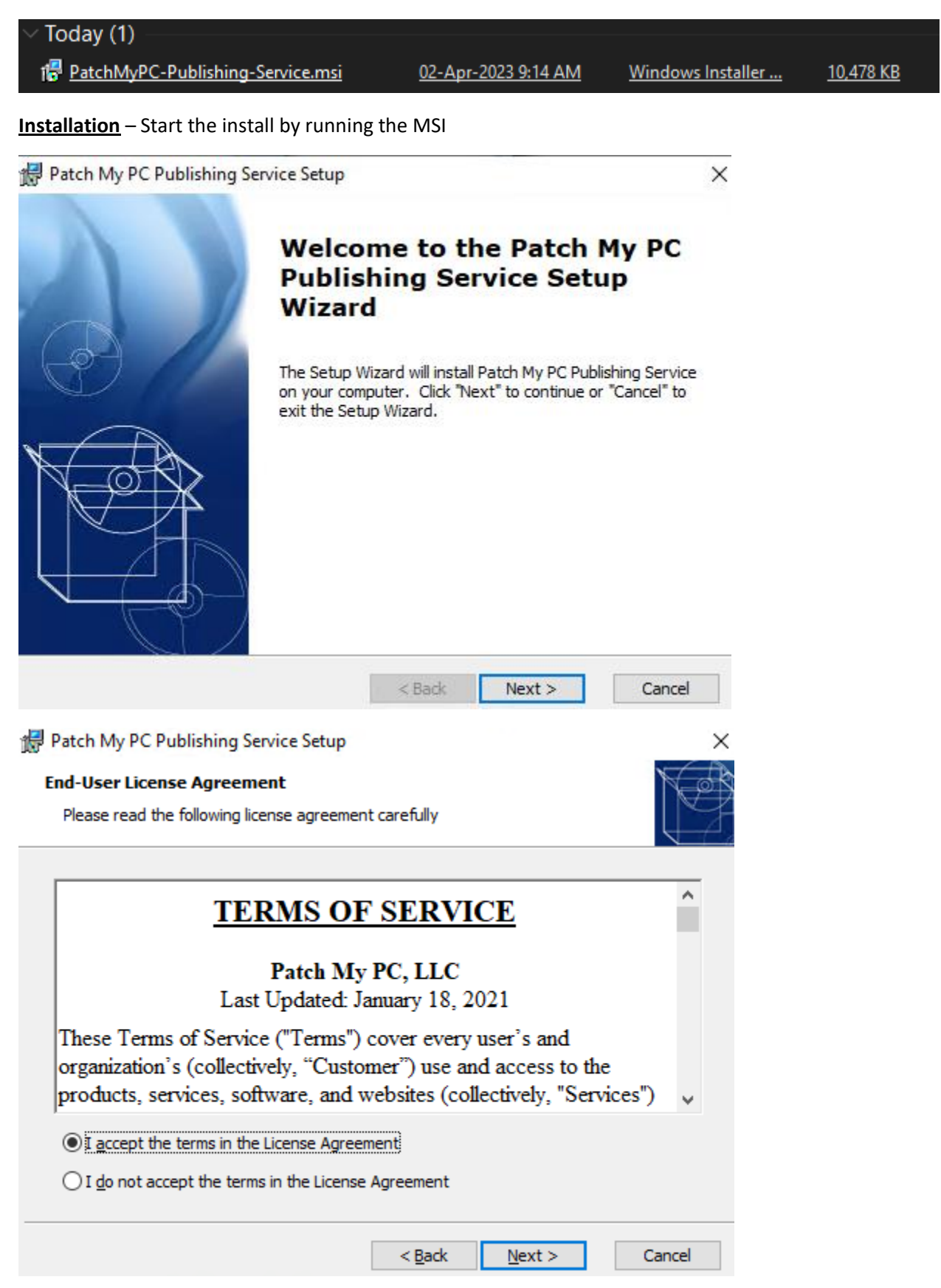

### Enable Intune Standalone Mode?

Optionally, you enable only Microsoft Intune publishing.

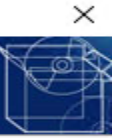

| For Intune only customers, you can disable th WSUS and Configuration Manager.                       | e components a                       | and prerequisite ch           | ecks related to |
|----------------------------------------------------------------------------------------------------|--------------------------------------|-------------------------------|-----------------|
| Enable Microsoft Intune standalone mode                                                             | 1                                    |                               |                 |
| Note: you can re-enable Configuration Manag<br>options.                                             | er and WSUS a                        | t any time in the A           | dvanced         |
|                                                                                                    |                                      |                               |                 |
|                                                                                                    |                                      |                               |                 |
|                                                                                                    |                                      |                               |                 |
|                                                                                                    |                                      |                               |                 |
|                                                                                                    |                                      |                               |                 |
|                                                                                                    | < <u>B</u> ack                       | <u>N</u> ext >                | Cancel          |
| 🙀 Patch My PC Publishing Service Setup                                                              |                                      | _                             | X               |
| Select Installation Folder                                                                          |                                      |                               | K               |
| This is the folder where Patch My PC Publis                                                         | hing Service wil                     | l be installed.               |                 |
|                                                                                                    |                                      |                               |                 |
| To install in this folder, click "Next". To inst                                                    | all to a differen                    | t folder enter it be          | low or dick     |
| "Browse".                                                                                           | an to a unreren                      | choider, enter it be          | now of click    |
|                                                                                                    |                                      |                               |                 |
| Folder:                                                                                             | Publishing Serv                      | ice                           | Province        |
| jet trogram nest a carrier ret a carrier ret                                                        | Publishing Serv                      |                               | br <u>o</u> wse |
|                                                                                                    |                                      |                               |                 |
|                                                                                                    |                                      |                               |                 |
|                                                                                                    |                                      |                               |                 |
|                                                                                                    |                                      |                               |                 |
|                                                                                                    | < <u>B</u> ack                       | <u>N</u> ext >                | Cancel          |
|                                                                                                    | -                                    |                               |                 |
| Patch My PC Publishing Service Setup                                                                |                                      |                               | X               |
| Ready to Install The Setup Wizard is ready to begin the Pat                                         | ch My PC Publis                      | hing Service instal           | lation          |
|                                                                                                    |                                      |                               |                 |
|                                                                                                    |                                      |                               |                 |
| Click "Install" to begin the installation. If yo<br>installation settings, click "Back". Click "Car | ou want to revie<br>cel" to exit the | ew or change any o<br>wizard. | of your         |
|                                                                                                    |                                      |                               |                 |
|                                                                                                    |                                      |                               |                 |
|                                                                                                    |                                      |                               |                 |
|                                                                                                    |                                      |                               |                 |
|                                                                                                    |                                      |                               |                 |
|                                                                                                    |                                      |                               |                 |
|                                                                                                    |                                      |                               |                 |
|                                                                                                    | < Rack                               | Install                       | Cancel          |
|                                                                                                    | < <u>D</u> ack                       | Install                       | Cancel          |

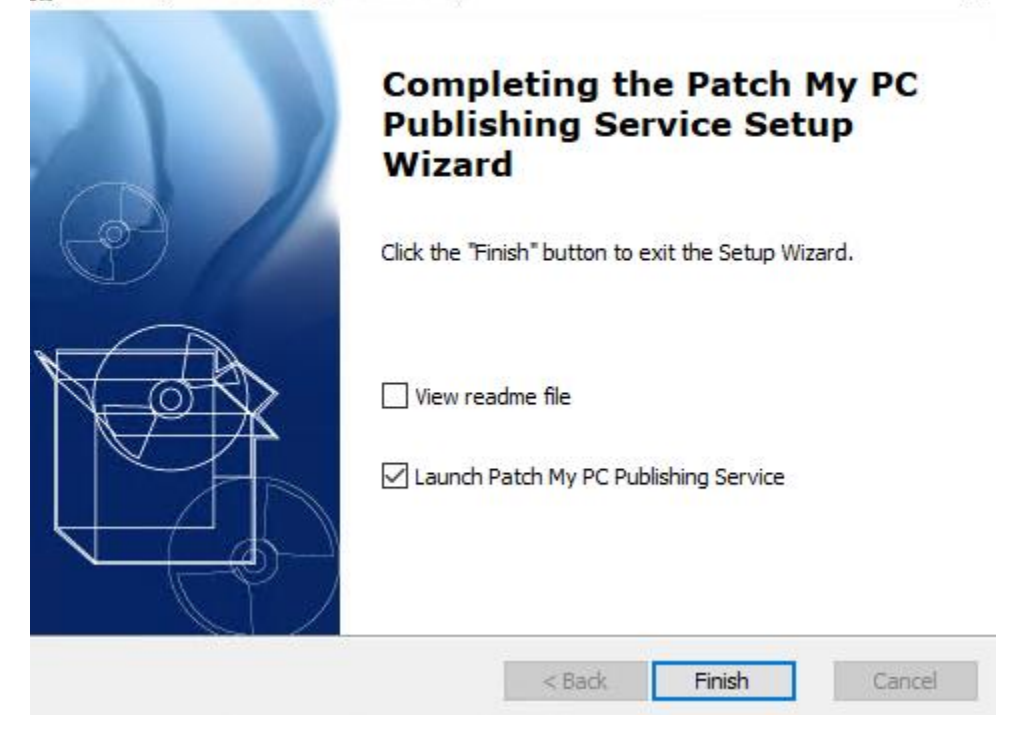

<u>Licensing</u> - When you launch PatchMyPC you will be asked to complete licensing information. I am using Trial version which is valid for 30 days.

| Patch My PC - Publishing Settings - 2.1.13.0                                                 | ۲                                    | 🙁   ?                       | _                      |                       | $\times$ |  |  |  |  |
|----------------------------------------------------------------------------------------------|--------------------------------------|-----------------------------|------------------------|-----------------------|----------|--|--|--|--|
| General Updates ConfigMgr Apps Intune Apps Intune Updates Sync Schedule                      | Alerts                               | Advanced                    | About                  |                       |          |  |  |  |  |
| License Information<br>License Key: Validate Subscrip<br>Expiratio<br>Licensed to RAMLAN INC | tion level:<br>n date:<br>I device c | : Ente<br>19-/<br>count: 25 | erprise Pl<br>Apr-2023 | lus<br>  17 days      |          |  |  |  |  |
| Usage Statistics                                                                             |                                      |                             |                        |                       |          |  |  |  |  |
| Published applications: 05 Last sync:                                                        |                                      |                             |                        |                       |          |  |  |  |  |
| Published updates: 05 Next sync: 03-Apr-2023                                                 | 3 11:00:0                            | 5 AM                        |                        |                       |          |  |  |  |  |
| Published CVEs: 00 Total syncs: 16                                                           |                                      |                             |                        |                       |          |  |  |  |  |
| Certificate Management (More Info)                                                           |                                      |                             |                        |                       |          |  |  |  |  |
| Show Certificate                                                                             |                                      | Import P                    | FX Certifi             | icate                 |          |  |  |  |  |
| Export Certificate                                                                           | Gene                                 | erate a Se                  | lf-Signed              | Certificate           | e        |  |  |  |  |
| Code-Signing certificate validated, expiration date: 10-Oct-2024                             |                                      |                             |                        |                       |          |  |  |  |  |
| Logging Options                                                                              |                                      |                             |                        |                       |          |  |  |  |  |
| Logging Level: Logs to Retain 5 🔹                                                            | atchMyPC                             | C.log                       | Open wsy<br>Colled     | /ncmgr.log<br>ct Logs | 1        |  |  |  |  |
|                                                                                              | ОК                                   | Cano                        | cel                    | Apply                 |          |  |  |  |  |

×

<u>Content Repository</u> – Since we are running Windows Server 2022 we can ignore below error. Content Repository is already configured for us based on the install.

Please, review your settings...

Х

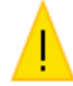

Some settings are incorrect or missing. Click Cancel to correct them, or Ok to save them anyway.

- The license key format has not been validated. [General]
- · Please verify the local content repository path. [Advanced]

 You have selected a product that requires a manual download due to vendor licensing. Please set the Local Content Repository path in the Advanced tab.

- Oracle Java 8 (x64)
- Oracle Java 8 (x86)
- Oracle Java 8 (x64)
- Oracle Java SE Development Kit 8 (x64)
- Oracle Java SE Development Kit 8 (x86)

|                          |                                          |                                                                    |                                                   | OK                                       | Cancel                                 |                         |                            |                         |                       |   |
|--------------------------|------------------------------------------|--------------------------------------------------------------------|---------------------------------------------------|------------------------------------------|----------------------------------------|-------------------------|----------------------------|-------------------------|-----------------------|---|
| Patch                    | h My PC - Pu                             | ublishing Settings -                                               | 2.1.13.0                                          |                                          |                                        | Ç                       | 😕 💡                        | _                       |                       | × |
| General                  | Updates                                  | ConfigMgr Apps                                                     | Intune Apps                                       | Intune Updates                           | Sync Schedule                          | Alerts                  | Advanced                   | About                   |                       |   |
| Ргоху                    | Settings                                 |                                                                    |                                                   |                                          |                                        |                         |                            |                         |                       | ^ |
|                          | <b>_</b>                                 | )on't use proxy                                                    |                                                   |                                          |                                        |                         |                            |                         |                       |   |
|                          | 5 O U                                    | lse proxy settings                                                 | below:                                            |                                          |                                        |                         |                            |                         |                       |   |
| URL                      | :                                        |                                                                    |                                                   |                                          |                                        |                         |                            |                         |                       |   |
|                          | U U                                      | Jse Authentication                                                 |                                                   |                                          |                                        |                         | Po                         | rt: 8080                |                       |   |
| Logi                     | n:                                       |                                                                    | I                                                 | Password:                                |                                        |                         |                            |                         |                       |   |
| Local<br>Some<br>these p | Content R<br>products rec<br>products ma | <b>Repository</b> (More<br>quire manual dow<br>mually. The local o | <u>e Info)</u><br>nload. You wi<br>content reposi | ll need to downloa<br>tory can also be a | ad the newest upo<br>fallback for down | date to th<br>load fail | ne local cor<br>ures and h | ntent repos<br>ash mism | sitory for<br>atches. |   |
| Local (                  | Content Path                             | : C:\Local Repo                                                    | )                                                 |                                          |                                        |                         |                            | Brow                    | se                    |   |
|                          |                                          | Set to default                                                     |                                                   | Delete the u                             | update file in the l                   | ocal rep                | ository afte               | r publishir             | Ig                    |   |
| Che                      | ck the local                             | content repository                                                 | for content fil                                   | es before attempt                        | ing to download o                      | ontent f                | iles from th               | e internet.             |                       |   |

<u>Certificate – Self Signed</u> - When working with a Configuration Manager or WSUS implementation, proper certificate configuration is crucial. One way Microsoft helps ensure an update is considered secure and from a trusted source is through the utilization of a code signing certificate. This requirement means all custom updates must be code signed before injection into WSUS. We provide three different ways to configure the certificate.

In most organizations, allowing Configuration Manager to manage the certificate is acceptable and the easiest option.

# Open SCCM Console – Administration – Sites – Right Click Site – Configure Site Components – Software Update Point

| ✓ Enable third-party software updates         If you enable this option, you can subscribe to third-party update catalogs, publish their updates to Windows Server Update Services (WSUS), and deploy them to clients.         Learn more about third-party software updates.         WSUS signing certificate configuration         Configuration Manager can automatically manage the third-party WSUS signing certificate, or you can choose to manually configure the certificate.         Learn more.         ● Configuration Manager manages the certificate         ○ Manually manage the certificate         Current WSUS signing certificate details         Issuer:       CN=WSUS Publishers Self-signed         Thumbprint:       [A99DACBE04215C420E1169DE77590444B58A3728]         Expiration Date:       10-Oct-2024 10:38:08 AM | öync Settings<br>Third Party Upd                                                                                                    | Update Files<br>lates WSUS                                               | Classifications<br>Maintenance                                         | Products<br>Maximum Ru                     | Sync Schedule<br>un Time            | Supersedence Rule           | es Languages         |
|----------------------------------------------------------------------------------------------------|----------------------------------------------------------------------------------------------------|--------------------------------------------------------------------------|------------------------------------------------------------------------|--------------------------------------------|-------------------------------------|-----------------------------|----------------------|
| WSUS signing certificate configuration         Configuration Manager can automatically manage the third-party WSUS signing certificate, or you can choose to manually configure the certificate.         Learn more. <ul> <li>Configuration Manager manages the certificate</li> <li>Manually manage the certificate</li> <li>Manually manage the certificate details</li> <li>Issuer:</li> <li>CN=WSUS Publishers Self-signed</li> <li>Thumbprint:</li> <li>A99DACBE04215C420E1169DE77590444B58A3728</li> <li>Expiration Date:</li> <li>10-Oct-2024 10:38:08 AM</li> </ul>                                                                                                    | Enable the figure of the second second secon | hird-party softw<br>this option, yo<br>rices (WSUS),<br>about third-part | are updates<br>ou can subscribe<br>and deploy them<br>y software updat | to third-part<br>to clients.<br><u>es.</u> | ty update catalogs                  | s, publish their update     | es to Windows Server |
| <ul> <li>Configuration Manager manages the certificate</li> <li>Manually manage the certificate</li> </ul> Current WSUS signing certificate details   Issuer: CN=WSUS Publishers Self-signed   Thumbprint: A99DACBE04215C420E1169DE77590444B58A3728   Expiration Date: 10-Oct-2024 10:38:08 AM                                                                                                    | WSUS sigr<br>Configuration<br>to manually<br>Learn more                                                                                                    | ning certificate<br>on Manager ca<br>configure the                       | configuration<br>In automatically r<br>certificate.                    | nanage the                                 | third-party WSUS                    | signing certificate, o      | r you can choose     |
| Current WSUS signing certificate detailsIssuer:CN=WSUS Publishers Self-signedThumbprint:A99DACBE04215C420E1169DE77590444B58A3728Expiration Date:10-Oct-2024 10:38:08 AM                                                                                                    | <ul> <li>Configu</li> <li>Manual</li> </ul>                                                                                                    | ration Manage<br>ly manage the                                           | r manages the co<br>certificate                                        | ertificate                                 |                                     |                             |                      |
| Expiration Date: 10-Oct-2024 10:38:08 AM                                                                                                    | Current W<br>Issuer:<br>Thumbprir                                                                                                    | /SUS signing c<br>nt:                                                    | ertificate details                                                     | CN=WSI<br>A99DAC                           | US Publishers Self<br>BE04215C420E1 | -signed<br>169DE77590444B58 | 3A3728               |
|                                                                                                    | Expiration                                                                                                    | Date:                                                                    |                                                                        | [10-Oct-2                                  | uz4 10:38:08 AM                     |                             |                      |
|                                                                                                    |                                                                                                    |                                                                          |                                                                        |                                            |                                     |                             |                      |

## Browse to Software Library – All Software Updates – Sync Software Updates

| - 🗢 🔰 🕨                                                      | Configur | ation Manager                                                                              | $\times$ |
|--------------------------------------------------------------|----------|--------------------------------------------------------------------------------------------|----------|
| Synchronize Run<br>Software Updates All Software Updates Rep | 1        | Run Synchronization<br>You can review the synchronization process by checking the          |          |
| Software Library                                             |          | Status node of the Monitoring workspace.                                                   |          |
| 🔺 💣 Overview                                                 |          | Are you sure that you want to initiate a site-wide<br>synchronization of software updates? |          |
| 🕨 🚞 Application Management                                   |          |                                                                                            |          |
| Software Updates                                             |          | Yes No                                                                                     |          |

## You can check the logs from here

| Logging Optic    | ons                    |                           |             |                  |          |            |                         |
|------------------|------------------------|---------------------------|-------------|------------------|----------|------------|-------------------------|
| Logg             | ging Level:            | Log                       | s to Retain | 5 🜩              |          |            | Open wsyncmgr.log       |
| LOG Info         | rmation                | <ul> <li>✓ Max</li> </ul> | Size in MB  | 3 🜩              | Open Pat | chMyPC.log | Collect Logs            |
| You can check    | certificate info fro   | om here                   | 2           |                  |          |            |                         |
| <b>∏</b> _0      |                        |                           | S           | Show Certificate |          | Impor      | t PFX Certificate       |
| _                |                        | [                         | Ex          | port Certificate |          | Generate a | Self-Signed Certificate |
| The certif       | icate has not been tes | ted yet                   |             |                  |          |            |                         |
| Current Certific | ate                    |                           |             |                  |          |            |                         |
|                  | Issuer:                | CN=WS                     | US Publishe | rs Self-signed   |          |            |                         |

|               | Issuer:          | CN=WSUS Publishers Self-signed                            |       |  |  |  |  |
|---------------|------------------|-----------------------------------------------------------|-------|--|--|--|--|
| ا=چا          | Subject:         | CN=WSUS Publishers Self-signed                            |       |  |  |  |  |
| <b>n</b>      | Effective Date:  | 12-Oct-2019 10:38:08 AM                                   |       |  |  |  |  |
|               | Expiration Date: | 10-Oct-2024 10:38:08 AM                                   |       |  |  |  |  |
|               | Code Signing:    | Yes                                                       |       |  |  |  |  |
|               | Public Key:      | RSA (2048 Bits)                                           |       |  |  |  |  |
|               | Thumbprint:      | A99DACBE04215C420E1169DE77590444B58A3728                  | }     |  |  |  |  |
|               | WSUS certificate | is installed in the Trusted Publishers certificate store: | Yes   |  |  |  |  |
|               | WSUS certificate | is installed in the Trusted Root certificate store:       | Yes   |  |  |  |  |
| Validate Trus | t Chain          |                                                           | Close |  |  |  |  |

<u>Updates</u> - To enable products to publish, check the **Enable publishing of third-party updates** checkbox.

| Patch My PC - Publishing Settings - 2.1.13.0 |         |                |             |               |         |       | ۷    | ۲     | 0 | _ |  |
|----------------------------------------------|---------|----------------|-------------|---------------|---------|-------|------|-------|---|---|--|
| General                                      | Updates | ConfigMgr Apps | Intune Apps | Intune Update | Alerts  | Advar | nced | About |   |   |  |
| Enable publishing of third-party updates     |         |                |             |               | )ptions |       |      |       |   |   |  |

Then click Options and complete the following

| WSUS Options                                                                                                    |                                                                                                    |                                                                 | x                                           |
|----------------------------------------------------------------------------------------------------|----------------------------------------------------------------------------------------------------|-----------------------------------------------------------------|---------------------------------------------|
| Trigger a Software Update Point S<br>Trigger a ConfigMgr software update syr<br>upstream WSUS server or from Microsof                                                             | <b>ync <u>(More Info)</u><br/>nc. This synchronization pulls metadata t<br/>ft Update.</b>                                        | that meets the configured                                       | criteria from the                           |
| Perform delta synchronization                                                                                                    | Perform full synchronization                                                                                                    | Configure SMS Provid                                            | er connection                               |
| ConfigMar Product Management                                                                                                    |                                                                                                    |                                                                 |                                             |
| Product Name                                                                                                    |                                                                                                    | S                                                               | elected In                                  |
| Patch My PC                                                                                                    |                                                                                                    |                                                                 |                                             |
|                                                                                                    |                                                                                                    |                                                                 |                                             |
|                                                                                                    |                                                                                                    |                                                                 | Refresh                                     |
| ConfigMgr Component Management<br>The WCM component of ConfigMgr records de<br>subscribed update categories, classifications, a<br>update is published to quickly onboard the Pat | tails about the software update point configur<br>and languages. This component can be restar<br>ch My PC product into ConfigMgr. | ation and connections to the<br>ted during the initial Patch My | WSUS server for<br>PC setup after the first |
| WCM Component Status: Running                                                                                                    |                                                                                                    | Query                                                           | Restart                                     |
| Update Republishing Ontions                                                                                                    |                                                                                                    |                                                                 |                                             |
| Set whether a 'republished update' shou<br>happened. If this is left unchecked a repu                                                                                             | Id have the update name appended wit<br>ublished Google Chrome update might h                                                     | h a tag indicating when th<br>nave a name as shown be           | e republish<br>low.                         |
| Do not append republished updates a                                                                                                    | with a republished datetime                                                                                                    |                                                                 |                                             |
| Medif: Published Undates (Marsh                                                                                                    |                                                                                                    |                                                                 |                                             |
| You can use this wizard to modify publish                                                                                                    | hed third-party updates. You can expire,                                                                                          | delete, and change the                                          |                                             |
| WSUS console visibility for published up                                                                                                    | dates.                                                                                                    |                                                                 | Run Wizard                                  |
| WSUS Maintenance (More Info)                                                                                                    |                                                                                                    |                                                                 |                                             |
| Show unreferenced WSUS f                                                                                                    | olders                                                                                                    |                                                                 |                                             |
| Enable the automatic deletion and cle                                                                                                    | anup of the UpdateServicesPackages f                                                                                              | older for declined third-pa                                     | rty updates.                                |
| Only delete declined Patch My PC                                                                                                    | third-party updates.                                                                                                    |                                                                 |                                             |
| Automatically run the Unneeded upda                                                                                                    | tes files clean action in the WSUS Serve                                                                                          | er Cleanup Wizard                                               |                                             |
| Standalone WSUS Mode (More Info                                                                                                    | <u>n</u>                                                                                                    |                                                                 |                                             |
| Make updates appear in the WSUS of                                                                                                    | onsole. This option isn't needed if using                                                                                         | Configuration Manager.                                          |                                             |
| Use SYSTEM account when                                                                                                    | connecting to the SQL database or defir                                                                                           | ne a custom account belo                                        | Ν.                                          |
| SQL Login:                                                                                                    | SQL Password:                                                                                                    |                                                                 | Test                                        |
|                                                                                                    |                                                                                                    |                                                                 |                                             |
|                                                                                                    |                                                                                                    |                                                                 | Canaal                                      |
|                                                                                                    |                                                                                                    | 0                                                               | Cancer                                      |
| Now for test run enable few applic                                                                                                    | ations.                                                                                                    |                                                                 |                                             |
| ÷                                                                                                    |                                                                                                    |                                                                 |                                             |
| Igor Pavlov                                                                                                    | L Content) 📄 🔳 Notepad++ Tea                                                                                                    | am                                                              |                                             |
| 7-Zip (x86) - EXE Install (Ful                                                                                                    | I Content)                                                                                                    | (v86) (Full Content)                                            |                                             |
| ✓ 7-Zip (x64) - MSI Install (Full                                                                                                    | Content)                                                                                                    | (xoo) (i un content)                                            |                                             |
| 7-Zip (x86) - MSI Install (Full                                                                                                    | Content) Notepad++                                                                                                    | (x64) (Full Content)                                            |                                             |
| ·                                                                                                    | :<br>                                                                                                    |                                                                 |                                             |
|                                                                                                    |                                                                                                    | ver (v86) - EXE lost-ll                                         | Full Content)                               |
| FileZilla Client (x86) (Full Co                                                                                                    | ntent) VI C Media Pla                                                                                                    | ver (x64) - EXE Install (<br>ver (x64) - FXF Install (          | Full Content)                               |
| FileZilla Client (x64) (Full Co                                                                                                    | ntent) VLC Media Pla                                                                                                    | yer (x86) - MSI Install (                                       | Full Content)                               |
| FileZilla Server (x64) (Full Co                                                                                                    | ontent)                                                                                                    | ver (x64) - MSI Install (                                       | Full Content)                               |

FileZilla Server (x64) (Full Content)
 VLC Media Player (x86) - MSI Install (Full Content)
 VLC Media Player (x64) - MSI Install (Full Content)
 VLC Media Player (x64) - MSI Install (Full Content)

**Enable SUP** - Next, you will need to enable the product in Configuration Manager to ensure the updates appear and become deployable via Configuration Manager.

Sites – Primary Site – Right Click – Configure Site Components – Software Update Point - Products

| Third Party Updates       WSUS Maintenance       Maximum Run Time         Sync Settings       Update Files       Classifications       Products         Inter       Windows Essential Business Server Preinstallation Tools       Image: Classification and Upgrades         Image: Classification and Upgrades       Image: Classification and Upgrades       Image: Classification and Upgrades         Image: Classification and Upgrades       Image: Classification and Upgrades       Image: Classification and Upgrades         Image: Classification and Upgrades       Image: Classification and Upgrades       Image: Classification and Upgrades         Image: Classification and Upgrades       Image: Classification and Upgrades       Image: Classification and Upgrades         Image: Classification and Upgrades       Image: Classification and Upgrades       Image: Classification and Upgrades         Image: Classification and Upgrades       Image: Classification and Upgrades       Image: Classification and Upgrades         Image: Classification and Upgrades       Image: Classification and Upgrades       Image: Classification and Upgrades         Image: Classification and Upgrades       Image: Classification and Upgrades       Image: Classification and Upgrades         Image: Classification and Upgrades       Image: Classification and Upgrades       Image: Classification and Upgrades         Image: Classification and Updrades       Image: Classification andite and                                                                                                    | 🗐 Softwar                  | re Updat            | e Point C                                                                                                    | omponen                                                                                                    | t Prop                                                                                                    | erties                                                                                                    |                                                                                                    |                    |                    |         |        |          | ×    |
|----------------------------------------------------------------------------------------------------|----------------------------|---------------------|----------------------------------------------------------------------------------------------------|----------------------------------------------------------------------------------------------------|----------------------------------------------------------------------------------------------------|----------------------------------------------------------------------------------------------------|----------------------------------------------------------------------------------------------------|--------------------|--------------------|---------|--------|----------|------|
| Products:         Fiter         Orccare Family Safety Installation         Orccare Family Safety Installation         Orccare Family Safety Installation         Orccare Family Safety Installation         Orccare Family Safety Installation         Orccare V3.0 (Signatures Only)         Windows Live         Orccare V3.0 (Signatures Only)         Windows Sure Orccare V3.0 (Signatures Only)         Windows Samel Business Server 2008         Windows Small Business Server 2008         Windows Small Business Server 2008         Works 6 -9 Conveter         Patch My PC         SCUP Updates         Wideo LAN         Patch My PC - Publiching Settings                                                                                                    | Third Party<br>Sync Settir | / Updates<br>ngs Up | WSUS<br>date Files                                                                                                    | Maintenan<br>Classifica                                                                                                    | ce M<br>tions                                                                                                    | laximum F<br>Products                                                                                                    | Run Time<br>Sync Sche                                                                                     | edule              | Supersede          | ence Ru | les La | nguages  |      |
| Filter       Image: Config: Markage Server Preinstallation Tools         Image: Config: Markage Server Preinstallation       Image: Config: Markage Server Preinstallation         Image: Markage Server Solutions Best Practices Analyzer 1.0       Image: Windows Small Business Server 2003         Image: Windows Small Business Server 2008       Image: Windows Small Business Server 2008         Image: Windows Small Business Server 2008       Image: Windows Small Business Server 2008         Image: Windows Small Business Server 2008       Image: Windows Small Business Server 2008         Image: Windows Small Business Server 2008       Image: Windows Small Business Server 2008         Image: Windows Small Business Server 2008       Image: Windows Small Business Server 2008         Image: Windows Small Business Server 2008       Image: Windows Small Business Server 2008         Image: Windows Small Business Server 2008       Image: Windows Small Business Server 2008         Image: Windows Small Business Server 2008       Image: Windows Small Business Server 2008         Image: Windows Small Business Server 2008       Image: Windows Small Business Server 2008         Image: Windows Subsystem for Linux       Image: Windows Small Business Server 2008         Image: Windows Small Business Server 2008       Image: Windows Small Business Server 2008         Image: Works 6-9 Converter       Image: Server 2008         Image: Server 2008       Image: Server 2008                                                                                                    | Products                   | s:                  |                                                                                                    |                                                                                                    |                                                                                                    |                                                                                                    |                                                                                                    |                    |                    |         |        |          |      |
| Windows Live Windows Live OncCare Family Safety Installation Photo Gallery Installation and Upgrades Windows Live Windows Live Toolbar Windows Live Toolbar Windows Sanal Business Server 2003 Windows Small Business Server 2003 Windows Small Business Server 2008 Windows Small Business Server 2008 Windows Small Business Server 2008 Windows Small Business Server 2008 Windows Small Business Server 2011 Standard Windows Small Business Server 2011 Standard Windows Small Business Server 2013 Windows Small Business Server 2013 Windows Small Business Server 2018 Windows Small Business Server 2019 Windows Small Business Server 2019 Windows Small Business Server 2011 Standard Windows Small Business Server 2011 Standard Windows 6:9 Converter Works Works 6:9 Converter Ø SCUP Updates WideoLAN VideoLAN Apply nfiguring Apps – First enable this option P Atch My PC - Publishing Settings - 2.1.13.0 P Atch My PC - Publishing Settings - 2.1.13.0 P Atch My PC - Publishing Settings - 2.1.13.0 P atch My PC - Publishing Settings - 2.1.13.0 P atch Business ConfigMgr Apps Intune Apps Intune Updates Sync Schedule Alerts Advanced Abo P Enable creation of applications in Configuration Manager                                                                                                    | Filter                     |                     |                                                                                                    |                                                                                                    |                                                                                                    |                                                                                                    |                                                                                                    |                    |                    |         |        |          | P    |
| OK       Cancel       Apply         nfiguring Apps       – First enable this option                                                                                                    |                            |                     | Windows L OneCa Photo ( Window Window Window Windows S Windows S Windows S Windows S Windows S Windows S Windows S Kemel Works Microso Microso Microso Microso Kemel Vorks Microso Microso Mic | ws Essentia<br>ive<br>re Family S<br>Gallery Inst<br>ws Live<br>ws Live On<br>ws Live Too<br>Installation<br>Small Busine<br>ws Server S<br>ws Small Bu<br>ws Small Bu<br>ws Small Bu<br>ws Small Bu<br>ws Small Bu<br>ws Small Bu<br>ws Small Bu<br>soft Works S<br>6-9 Conver<br>ates | al Busin<br>afety In<br>allation<br>eCare V<br>olbar<br>and Up<br>ess Ser<br>Solution<br>usiness<br>usiness<br>usiness<br>usiness<br>usiness<br>or Linu | ess Serve<br>astallation<br>and Upgr<br>V3.0 (Sigr<br>ogrades<br>ver<br>as Best Pr<br>Server 2<br>Server 2<br>Server 2<br>Server 2<br>Server 2<br>Server 2<br>x | er Preinstallat<br>rades<br>natures Only)<br>actices Analy<br>003<br>008<br>008 Migratior<br>011 Standard | yzer 1.<br>n Prepa | .0<br>aration Tool |         |        |          | ~    |
| nfiguring Apps       – First enable this option         Patch My PC - Publishing Settings - 2.1.13.0          • • • • • • • • • • • • • • •                                                                                                    | ନ                          |                     |                                                                                                    |                                                                                                    |                                                                                                    |                                                                                                    |                                                                                                    | C                  | ОК                 |         | Cancel | Ар       | ply  |
| Patch My PC - Publishing Settings - 2.1.13.0       Updates       ConfigMgr Apps       Intune Apps       Intune Updates       Sync Schedule       Alerts       Advanced       Abo         Interestion of applications in Configuration Manager       Options       Image: Configuration Manager       Options       Image: Configuration Manager       Options       Image: Configuration Manager       Options       Image: Configuration Manager       Options       Image: Configuration Manager       Options       Image: Configuration Manager       Options       Image: Configuration Manager       Options       Image: Configuration Manager       Image: Configuration Manager       Imag                                                                                                    | nfiguring                  | <u>Apps</u> -       | - First en                                                                                                    | able this                                                                                                    | optic                                                                                                    | on                                                                                                    |                                                                                                    |                    |                    |         | _      |          |      |
| General Updates       ConfigMgr Apps       Intune Apps       Intune Updates       Sync Schedule       Alerts       Advanced       Abo         Intune       Enable creation of applications in Configuration Manager       Options       Image: ConfigMgr Applications in Configuration Manager       Options       Image: ConfigMgr Applications in Configuration Manager       Options       Image: ConfigMgr Applications in Configuration Manager       Image: ConfigMgr Applications in Configuration Manager       Image: ConfigMgr Applications in Configurations in Configurations in ConfigMgr Applications in ConfigMgr Applications in ConfigMgr Appli | 🥑 Patch N                  | Лу РС - F           | ublishing                                                                                                    | Settings ·                                                                                                    | 2.1.13                                                                                                    | 3.0                                                                                                    |                                                                                                    |                    |                    |         | ę      | 😕 🦞      | _    |
| Enable creation of applications in Configuration Manager     Options                                                                                                    | General L                  | pdates              | Config                                                                                                    | /lgr Apps                                                                                                    | Intun                                                                                                    | e Apps                                                                                                    | Intune Upd                                                                                                | lates              | Sync Sch           | edule   | Alerts | Advanced | Abou |
|                                                                                                    | ⊻ Enable                   | e creation          | n of appli                                                                                                    | cations in                                                                                                    | Config                                                                                                    | juration I                                                                                                    | Manager                                                                                                   | Opt                | tions              |         |        |          |      |

Then click Options. I have gone with the following settings. Default settings will work fine for most setups.

## ConfigMgr Apps Options

|                                                                                                    |                                                                                                    | Configure                                                                                                    | SMS Provider cor                                                       | nection                                              |                 |                            |
|----------------------------------------------------------------------------------------------------|----------------------------------------------------------------------------------------------------|----------------------------------------------------------------------------------------------------|------------------------------------------------------------------------|------------------------------------------------------|-----------------|----------------------------|
| Source Folder:                                                                                                    | \\CB\Sources                                                                                                    | •                                                                                                    |                                                                        |                                                      |                 | Browse                     |
| Application Cre                                                                                                    | ation Options                                                                                                    | (More Info)                                                                                                    |                                                                        |                                                      |                 |                            |
| Allow application                                                                                                    | ons to be installed                                                                                                    | from the Ins                                                                                                    | tall Application task                                                  | sequence action                                      |                 |                            |
| Allow clients to                                                                                                    | use distribution (                                                                                                    | points from the                                                                                                    | e site's default bou                                                   | ndary group.                                         |                 |                            |
| Code-sian the I                                                                                                    | PowerShell detec                                                                                                    | tion method                                                                                                    | script using the WS                                                    | SUS Sianina Certifi                                  | cate.           |                            |
| Do not include                                                                                                    | the version in th                                                                                                    | e application                                                                                                    | name, so the appli                                                     | cation name doesn                                    | it change afte  | r updates.                 |
| Move applicati                                                                                                    | ons to the followi                                                                                                    | ng folder in th                                                                                                    | ne applications nod                                                    | e of the console:                                    | Application     | s\PatchMY                  |
| When a New                                                                                                    | Application Ur                                                                                                    | date is Av                                                                                                    |                                                                        | te)                                                  |                 |                            |
| Opdate existi                                                                                                    | ng application's r                                                                                                    | netadata der                                                                                                    | olovment type dete                                                     | ction method and                                     | content files ( | Default)                   |
| Delay the                                                                                                    | in-place applica                                                                                                    | tion upgrade                                                                                                    | by 3 Adays                                                             |                                                      |                 |                            |
|                                                                                                    |                                                                                                    | ut modifiling                                                                                                    |                                                                        | optiono                                              |                 |                            |
| Create a new                                                                                                    |                                                                                                    | ouely create                                                                                                    |                                                                        | Cauoris                                              |                 |                            |
|                                                                                                    |                                                                                                    | · · · ·                                                                                                    | applications.                                                          |                                                      |                 |                            |
| Remove adm                                                                                                    | inistrative catego                                                                                                    | ones from reta                                                                                                    | ained applications                                                     |                                                      |                 |                            |
| Delete applic                                                                                                    | ations even if the                                                                                                    | ey have a dep                                                                                                    | ployment                                                               |                                                      |                 |                            |
|                                                                                                    | / distribute con                                                                                                    | tent for any                                                                                                    | newly created a                                                        | pplications.                                         | Manage<br>Point | Distribution               |
| Automatically<br>By default, we d<br>prefer to use a c                                                                                                    | v distribute con<br>istribute conter<br>listribution poir                                                                                           | tent for any<br>nt to every d<br>nt group(s),                                                                                                    | newly created an<br>istribute point in<br>please add at le             | oplications.<br>dividually. If you<br>ast one group. | Manage<br>Point | e Distribution<br>Group(s) |
| Automatically<br>By default, we d<br>prefer to use a c<br>Name                                                                                                    | / distribute con<br>istribute conter<br>listribution poir                                                                                           | tent for any<br>nt to every d<br>nt group(s),                                                                                                    | newly created a<br>istribute point in<br>please add at le              | pplications.<br>dividually. If you<br>ast one group. | Manage<br>Point | e Distribution<br>Group(s) |
| Automatically<br>By default, we d<br>prefer to use a c<br>Name<br>Toronto                                                                                                    | / distribute con<br>istribute conter<br>listribution poir                                                                                           | tent for any<br>nt to every d<br>nt group(s),                                                                                                    | newly created a<br>istribute point in<br>please add at le              | oplications.<br>dividually. If you<br>ast one group. | Manage<br>Point | e Distribution<br>Group(s) |
| Automatically<br>By default, we d<br>prefer to use a c<br>Name<br>Toronto                                                                                                    | v distribute con<br>istribute conter<br>listribution poir                                                                                           | tent for any<br>nt to every d<br>nt group(s),                                                                                                    | newly created a<br>istribute point in<br>please add at le              | pplications.<br>dividually. If you<br>ast one group. | Manage<br>Point | e Distribution<br>Group(s) |
| Automatically<br>By default, we d<br>prefer to use a c<br>Name<br>Toronto                                                                                                    | / distribute con<br>istribute conter<br>listribution poir                                                                                           | tent for any<br>nt to every d<br>nt group(s),                                                                                                    | newly created a<br>istribute point in<br>please add at le              | oplications.<br>dividually. If you<br>ast one group. | Manage<br>Point | e Distribution<br>Group(s) |
| Automatically<br>By default, we d<br>prefer to use a o<br>Name<br>Toronto                                                                                                    | v distribute con<br>istribute conter<br>listribution poir                                                                                           | tent for any<br>nt to every d<br>nt group(s),                                                                                                    | newly created a<br>istribute point in<br>please add at le              | pplications.<br>dividually. If you<br>ast one group. | Manage<br>Point | e Distribution<br>Group(s) |
| Automatically<br>By default, we d<br>orefer to use a o<br>Name<br>Toronto                                                                                                    | / distribute con<br>istribute conter<br>listribution poir                                                                                           | tent for any<br>nt to every d<br>nt group(s),                                                                                                    | newly created a<br>istribute point in<br>please add at le              | pplications.<br>dividually. If you<br>ast one group. | Manage<br>Point | e Distribution<br>Group(s) |
| Automatically<br>By default, we d<br>prefer to use a d<br>Name<br>Toronto                                                                                                    | / distribute con<br>istribute conter<br>listribution poir                                                                                           | tent for any<br>nt to every d<br>nt group(s),                                                                                                    | newly created a<br>istribute point in<br>please add at le              | pplications.<br>dividually. If you<br>ast one group. | Manage<br>Point | • Distribution<br>Group(s) |
| Automatically<br>By default, we d<br>prefer to use a d<br>Name<br>Toronto                                                                                                    | v distribute con<br>istribute conter<br>listribution poir                                                                                           | tent for any<br>nt to every d<br>nt group(s).                                                                                                    | newly created a<br>istribute point in<br>please add at le              | pplications.<br>dividually. If you<br>ast one group. | Manage<br>Point | e Distribution<br>Group(s) |
| Automatically<br>By default, we d<br>prefer to use a d<br>Name<br>Toronto                                                                                                    | v distribute con<br>istribute conter<br>listribution poir                                                                                           | tent for any<br>nt to every d<br>nt group(s),                                                                                                    | newly created a<br>istribute point in<br>please add at le              | pplications.<br>dividually. If you<br>ast one group. | Manage<br>Point | E Distribution<br>Group(s) |
| Automatically<br>By default, we d<br>prefer to use a o<br>Name<br>Toronto                                                                                                    | v distribute con<br>istribute conter<br>listribution poir<br>istribution Mana                                                                       | tent for any<br>nt to every d<br>nt group(s),<br>ger                                                                                                    | newly created a<br>istribute point in<br>please add at le              | pplications.<br>dividually. If you<br>ast one group. | Manage<br>Point | E Distribution             |
| Automatically<br>By default, we d<br>prefer to use a d<br>Name<br>Toronto<br>Run ConfigMgr A<br>w we will creat                                                                                                    | v distribute con<br>istribute conter<br>listribution poin<br>application Mana-<br>te few applica                                                    | tent for any<br>nt to every d<br>nt group(s).<br>ger<br>ations for t                                                                                                    | newly created a<br>istribute point in<br>please add at le              | pplications.<br>dividually. If you<br>ast one group. | Manage<br>Point | e Distribution<br>Group(s) |
| Automatically<br>By default, we dorefer to use a content of the second second seco | v distribute con<br>istribute conter<br>listribution poir<br>application Mana<br>te few applica                                                     | ger                                                                                                    | newly created a<br>istribute point in<br>please add at le              | pplications.<br>dividually. If you<br>ast one group. | Manage<br>Point | E Distribution             |
| Automatically By default, we d prefer to use a c Name Toronto Run ConfigMgr A w we will creat Notepad++ Notepad                                                                                                    | v distribute con<br>istribute conter<br>listribution poin<br>application Mana-<br>te few applica<br>te few applica                                  | ger                                                                                                    | newly created a<br>listribute point in<br>please add at le<br>sesting. | pplications.<br>dividually. If you<br>ast one group. | Manage<br>Point | e Distribution<br>Group(s) |
| Automatically By default, we d prefer to use a c Name Toronto Run ConfigMgr A w we will creat                                                                                                    | v distribute con<br>istribute conter<br>listribution poin<br>application Manae<br>te few applica<br>te few applica<br>te + (x86)<br>I++ (x86)       | ent for any<br>to every d<br>to every d<br>to ev | newly created a<br>istribute point in<br>please add at le<br>esting.   | 6)<br>4)                                             | Manage<br>Point | E Distribution             |
| Automatically<br>By default, we d<br>prefer to use a c<br>Name<br>Toronto<br>Run ConfigMgr A<br>w we will creat<br>                                                                                                    | v distribute con<br>istribute conter<br>listribution poin<br>spplication Mana<br>te few applica<br>te few applica<br>Team<br>I++ (x86)<br>I++ (x64) | ger                                                                                                    | newly created a<br>listribute point in<br>please add at le<br>sesting. | 6)<br>4)                                             | Manage<br>Point | E Distribution<br>Group(s) |

--- 7-Zip (x64) - EXE Install

- 🗹 7-Zip (x64) - MSI Install

7-Zip (x86) - MSI Install

----- VLC Media Player (x86) - EXE Install

VLC Media Player (x64) - EXE Install

VLC Media Player (x86) - MSI Install

VLC Media Player (x64) - MSI Install

<u>Sync Schedule</u> - By default, we recommend the Publisher sync runs on a daily basis. The sync schedule only controls when updates or applications are published to your environment. Patch My PC does not automatically create deployments in Configuration Manager for you.

| 🮯 Patch My PC - Publishing Settings - 2.1.13.0                                                                                                    | <u> </u> | ۲       | 2      | —         |          | $\times$ |
|----------------------------------------------------------------------------------------------------|----------|---------|--------|-----------|----------|----------|
| General Updates ConfigMgr Apps Intune Apps Intune Updates Sync Schedule                                                                                                    | Alerts   | Advar   | nced   | About     |          |          |
| Scheduling                                                                                                    |          |         |        |           |          |          |
| ● Daily: At 7 	 H 0 	 M PM 	 ±5 minutes                                                                                                    |          |         |        |           |          |          |
| O Weekly: On Friday At 10 ♀ H 30 ♀ M                                                                                                    | PM       | $\sim$  |        |           |          |          |
| O The Second ∨ Tuesday ∨ At 7 ♀ H 0 ♀ M                                                                                                    | PM       | $\sim$  | 0      | Offset (d | days)    |          |
| ▲         ▲         ▲         ▼         H         ■         ■         ■           ▲         ▲         ▲         ★         ★         ★         ■         ■         ■         ■         ■         ■         ■         ■         ■         ■         ■         ■         ■         ■         ■         ■         ■         ■         ■         ■         ■         ■         ■         ■         ■         ■         ■         ■         ■         ■         ■         ■         ■         ■         ■         ■         ■         ■         ■         ■         ■         ■         ■         ■         ■         ■         ■         ■         ■         ■         ■         ■         ■         ■         ■         ■         ■         ■         ■         ■         ■         ■         ■         ■         ■         ■         ■         ■         ■         ■         ■         ■         ■         ■         ■         ■         ■         ■         ■         ■         ■         ■         ■         ■         ■         ■         ■         ■         ■         ■         ■         ■ |          |         |        |           |          |          |
| O Hourly: Every 4 🖨 Hours                                                                                                    |          |         |        |           |          |          |
| O Disable sync schedule. Manual sync required to publish updates.                                                                                                    |          |         |        |           |          |          |
| C Trigger ConfigMgr software update point sync when new third-party updates                                                                                                    | are pub  | lished. |        |           |          |          |
| Configure SMS Provider connection                                                                                                    |          |         |        |           |          |          |
|                                                                                                    | Ru       | n Pub   | lishii | ng Serv   | rice Syn | C        |
|                                                                                                    | ок       |         | Canc   | el        | Appl     | y        |

## Alerts – Email –

| 🔞 Patch                      | n My PC - P | ublishing Settings -       | 2.1.13.0    |                      |           |          |          | ې         | -      | 2    | —         |            | $\times$ |  |  |
|------------------------------|-------------|----------------------------|-------------|----------------------|-----------|----------|----------|-----------|--------|------|-----------|------------|----------|--|--|
| General                      | Updates     | ConfigMgr Apps             | Intune Apps | Intune U             | pdates    | Sync S   | Schedule | Alerts    | Advar  | nced | About     |            |          |  |  |
| SMTP                         | 9 Settings  | (More Info)                |             |                      |           | Com      | mon Ema  | il Provid | ers:   |      |           |            | ~        |  |  |
| $\geq$                       | J           | 🗹 Send Email Re            | ports       |                      |           |          |          |           | isable | Ema  | ils for M | anual Sy   | ncs      |  |  |
| Sender                       | r:          | administrator@rar          | mlan.ca     |                      |           |          |          |           |        |      |           |            |          |  |  |
| Recipie                      | ents:       | ram@ramlan.ca              |             |                      |           |          |          |           |        |      |           | <b>=</b> 5 |          |  |  |
| CC Red                       | cipients:   | ramlan@infotechr           | am.com      |                      |           |          |          |           |        |      |           |            |          |  |  |
| Server:                      | :           | EX2019.RAMLAN.CA Test      |             |                      |           |          |          |           |        |      |           |            |          |  |  |
| Email Auther                 |             |                            | ication     | Specified User       |           |          |          |           |        |      | Use TLS   |            |          |  |  |
|                              |             |                            |             | Login: administrator |           |          |          |           |        |      | Port: 25  |            |          |  |  |
|                              |             | Specified Use              | r           | Passwo               | urd:      |          | ••       |           |        | =    | Chang     | je subjec  | t        |  |  |
|                              |             | <ul> <li>System</li> </ul> |             |                      |           |          |          |           |        |      | Add te    | xt to bod  | y        |  |  |
| Webhook Settings (More Info) |             |                            |             |                      |           |          |          |           |        |      |           |            |          |  |  |
|                              | 🗌 Enal      | bled                       |             | Add                  |           | Edit     |          | Сору      |        | Remo | we        | Test       |          |  |  |
|                              | Label       |                            |             | Not                  | ification | Level    | Message  | System    |        |      |           |            |          |  |  |
|                              |             |                            |             |                      |           |          |          |           |        |      |           |            |          |  |  |
|                              |             |                            |             |                      |           |          |          |           |        |      |           |            |          |  |  |
|                              |             |                            |             |                      |           |          |          |           |        |      |           |            |          |  |  |
|                              |             |                            |             |                      |           |          | (        | ок        |        | Canc | el        | App        | У        |  |  |
|                              |             |                            |             |                      |           |          | -        |           |        |      |           |            |          |  |  |
| Email Se                     | nt Succes   | sfully                     |             |                      | )         | $\times$ |          |           |        |      |           |            |          |  |  |

ОК

A test email has been sent. Please check your inbox.

<u>Advanced – Local Content Repository</u> – Certain products require the content to be downloaded ahead of time into a known folder. This typically is related to specific vendors who's content can only be downloaded after logging in or paying for the software.

| - Local Content Per | enitory (Mara lafa)         |                                                                             |
|---------------------|-----------------------------|-----------------------------------------------------------------------------|
| Local Content Nep   | ository (More mio)          |                                                                             |
| Some products requi | re manual download. You     | will need to download the newest update to the local content repository for |
| these products manu | ally. The local content rep | pository can also be a fallback for download failures and hash mismatches.  |
| -                   | -                           | -                                                                           |
| Local Content Path: | C:\Local Repo               | Browse                                                                      |
|                     | Set to default              |                                                                             |
|                     | Secto deladit               | Delete the update file in the local repository after publishing             |
| _                   |                             |                                                                             |

Check the local content repository for content files before attempting to download content files from the internet.

**Backup and Restore Settings** - All settings within the publisher are backed up the publisher is closed using the "OK" button, or the "Apply" button. These settings are stored in the backup directory where the Publisher is installed. You can get an immediate backup of the publisher at any time using the options in the Advanced tab.

| Backup       | and Re       | store Settin       | ngs (            | (More Info) -              |                     |                        |                |                 |           |               |   |
|--------------|--------------|--------------------|------------------|----------------------------|---------------------|------------------------|----------------|-----------------|-----------|---------------|---|
| Import       | t settings f | from a file        | E                | Export setting             | is to a file        |                        |                |                 |           |               |   |
| utomat       | ically bacl  | kup the latest     | t setti          | ngs to: C:\                | ſemp                |                        |                |                 |           | Browse        |   |
|              | Dolourio     | the ourrow         | +                | rcian insta                | llad                |                        |                |                 |           |               |   |
| out – I      | Below IS     | the curren         | it vei           | rsion insta                | lied.               |                        |                |                 |           |               |   |
| Patch        | My PC - P    | ublishing Setti    | ings -           | 2.1.13.0                   |                     |                        | ٢              | 🙂 【             | - 1       |               | > |
| eneral       | Updates      | ConfigMgr A        | pps              | Intune Apps                | Intune Updates      | Sync Schedule          | Alerts         | Advance         | ed About  |               |   |
| Versio       | n Details    |                    |                  | 21120                      |                     |                        |                |                 | D         |               |   |
|              | Latest A     | vailable Stabl     | rsion:<br>e Vers | 2.1.13.0<br>sion: 2.1.13.0 | 1                   |                        |                |                 | State: D  | start service |   |
| U            | Last che     | eck for a new v    | versio           | n: 2020-03-1               | 7 4:28:56 PM        |                        |                |                 | otate. m  | anning        |   |
|              | Disa         | able self-updat    | tes (N           | lot Recomme                | nded)               |                        |                |                 |           |               |   |
|              | 🗌 Insta      | all preview bui    | lds              |                            |                     |                        |                |                 |           |               |   |
| Update       | s will be a  | utomatically ir    | nstalle          | ed at the end              | of each scheduled   | l sync when need       | led.           |                 | Up        | ograde Now    |   |
| Releas       | se Histor    | у                  |                  |                            |                     |                        |                |                 |           |               |   |
|              | For a full   | l list of our rele | eases            | and accomp                 | anying release no   | tes, please see o      | ur <u>Rele</u> | ease Note       | <u>IS</u> |               |   |
| $\mathbf{U}$ | lf you ha    | ve any feedba      | ick or           | suggestions,               | please contact us   | and let us know!       | Contac         | t Us Page       | 2         |               |   |
| Techn        | ical Supr    | oort               |                  |                            |                     |                        |                |                 |           |               |   |
|              | Having       | Issues? Pleas      | e use            | e our technica             | I support contact f | orm to let us know     | w <u>Tech</u>  | nical Sup       | port Page |               |   |
| 22           | You can      | also search o      | our su           | ipport forum f             | or common issue     | s and create a su      | pport tic      | ket <u>Supp</u> | ort Forum | Page          |   |
|              | ·            |                    |                  |                            |                     |                        |                |                 |           |               |   |
| Applic       | ation Red    | quest?             |                  |                            |                     |                        |                |                 |           |               |   |
|              | We are       | always open t      | o add            | ling any new               | applications that v | vould provide our      | custom         | ers value.      |           |               |   |
|              | Please       | submit any ne      | w app            | plication requ             | est to our forum t  | nread <u>Request N</u> | ew Soft        | ware            |           |               |   |
|              |              |                    |                  |                            |                     |                        |                |                 |           |               |   |
|              |              |                    |                  |                            |                     |                        |                |                 |           |               |   |
|              |              |                    |                  |                            |                     |                        |                |                 |           |               |   |
|              |              |                    |                  |                            |                     | (                      | DK             | Ca              | incel     | Apply         |   |

Once you have all the configuration done it is time to perform one final sync for All Software Updates and then deploy test application to a device to see how it works out.

I have 7-Zip v22 deployed to All Systems collection. It is showing up in Software Center

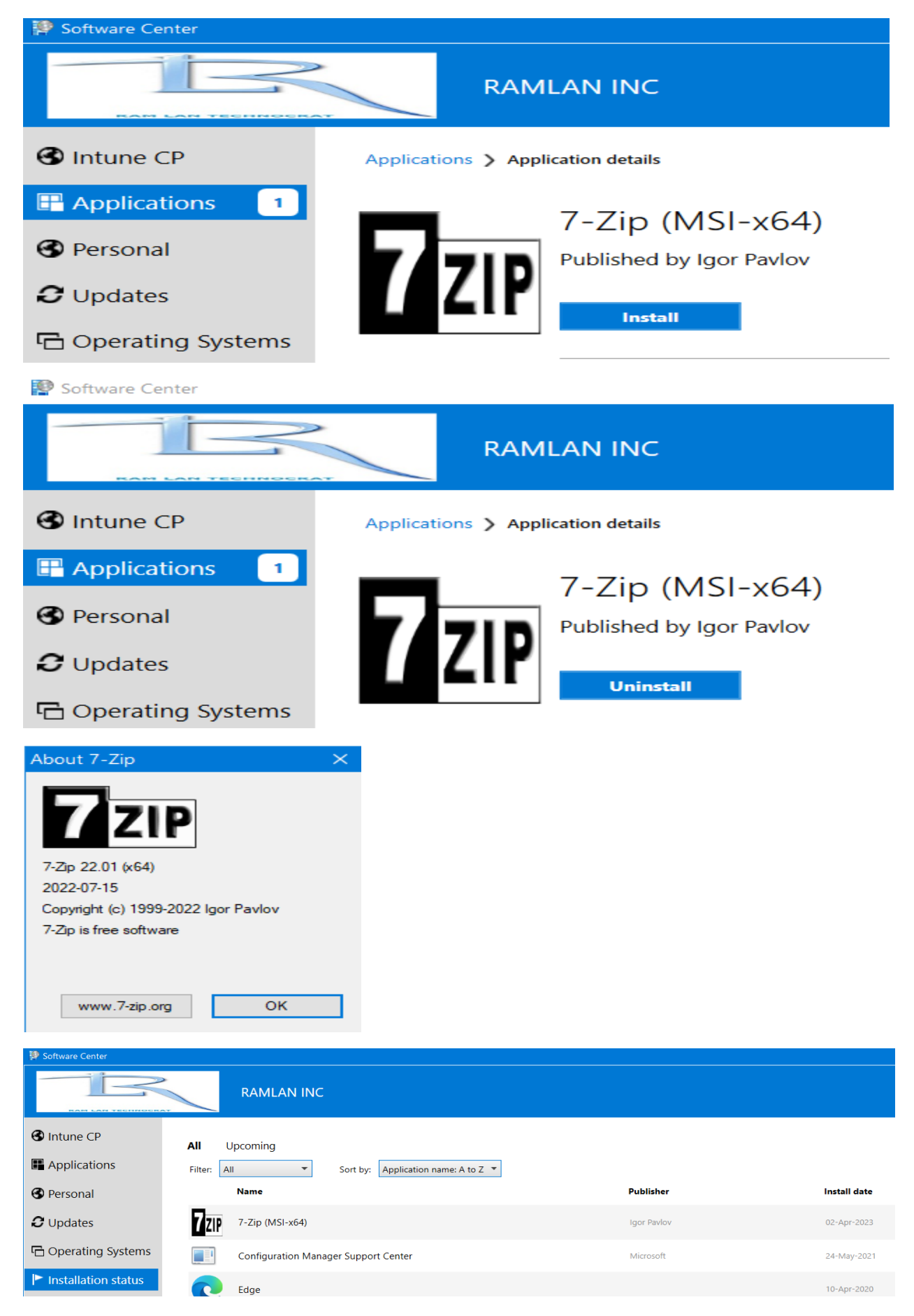

| ^<br>Name                  | Date modified        | Туре               | Size |
|----------------------------|----------------------|--------------------|------|
| Adobe Systems, Inc         | 02-Apr-2023 12:47 PM | File folder        |      |
| Apple                      | 02-Apr-2023 12:31 PM | <u>File folder</u> |      |
| CPUID, Inc                 | 02-Apr-2023 12:31 PM | File folder        |      |
| Google, Inc                | 02-Apr-2023 12:30 PM | <u>File folder</u> |      |
| Igor Pavlov                | 02-Apr-2023 12:28 PM | <u>File folder</u> |      |
| Martin Prikryl             | 02-Apr-2023 12:30 PM | File folder        |      |
| Master Packager Ltd        | 02-Apr-2023 12:30 PM | File folder        |      |
| Microsoft Corporation      | 02-Apr-2023 12:31 PM | File folder        |      |
| Mozilla                    | 02-Apr-2023 12:29 PM | File folder        |      |
| Oracle Corporation         | 02-Apr-2023 12:30 PM | File folder        |      |
| Python Software Foundation | 02-Apr-2023 12:31 PM | File folder        |      |
| Simon Tatham               | 02-Apr-2023 12:31 PM | File folder        |      |
| VideoLAN                   | 02-Apr-2023 12:31 PM | File folder        |      |
| VMware, Inc                | 02-Apr-2023 12:29 PM | File folder        |      |
| win_rar GmbH               | 02-Apr-2023 12:28 PM | File folder        |      |

This is how Applications folder will look when you have done all the configuration.

If you add more applications it will show up during next sync cycle.

With this we have completed the setup of PatchMYPC for Current Branch 2211 (Configuration Manager).

Thanks

Ram 2<sup>nd</sup> Apr 2023

Note: None of the applications will be deployed to devices. You control how to deploy and to which collections within Configuration Manager.